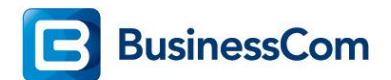

## Werking HFA Desksharing met DLS server in Osbiz networking

In dit document wordt beschreven wat er in een "*OpenScape Deployment Server*", kortweg DLS, geconfigureerd dient te worden indien er HFA Deskshare (Mobile Login) mogelijk moet zijn in een OpenScape Business networking omgeving.

Osbiz Network Scenario:

- OpenScape Business S (Node 1) Nummerplan 1XXX
- OpenScape Business X5R (Node 2) Nummerplan 55XX
- OpenScape Business X5R (Node 3) Nummerplan 57XX
- DLS version minimaal V7R3.12.0 (451)

De functionaliteit HFA Deskshare, ook wel Mobile logon in een Osbiz networking functioneert enkel bij gebruikmaking van een externe DLS.\*

\*) Belangrijk hierbij is dat de IP toestellen het DLS adres toegekend hebben gekregen.

| IP Device Con    | figuration | ı               |                  |          |                     |    |      |                      | Job ID:               |
|------------------|------------|-----------------|------------------|----------|---------------------|----|------|----------------------|-----------------------|
| Object Edit Vie  | w Action   | Help            |                  |          |                     |    |      |                      |                       |
| Views: 🔘 Sear    | ch 🖲 Ob    | oject 🔾 Table   |                  |          |                     |    |      |                      |                       |
| IP Address:      | 192.168    | .11.106         |                  | -        | IP Address 2:       |    |      |                      |                       |
| Device ID:       | 00:1A:E8   | 3:63:DD:9D      |                  |          | SW Version:         |    | V3 R | 0.35.0               |                       |
| Device Type:     | OpenSca    | ape Desk Phone  | IP 55G           |          | SW Type:            |    | Unif | y HFA                |                       |
| E.164:           | 1202       |                 |                  | î        | Reg-Address:        |    | 192  | .168.11.11           |                       |
| Basic E.164:     |            |                 |                  |          | Reg-Number:         |    | 576  | 5                    |                       |
| Remarks:         |            |                 |                  |          |                     |    |      |                      |                       |
|                  |            |                 |                  |          |                     |    |      |                      |                       |
| General EM 9     | Synchroni  | zation Profile  | DLS Connectivity | Secu     | rity State Protocol | DC | CMP  | Autoconfig. IP Phone | Autoconfig. IP Client |
| DLS Connectivity | y          |                 |                  |          |                     |    |      |                      |                       |
| DLS Server A     | \ddress:   | 192.168.13.41   |                  | )        |                     |    |      |                      |                       |
| DLS Port:        |            | 18443           |                  |          |                     |    |      |                      |                       |
| Contact-me       | URI:       | http://192.168. | 11.106:8085/cont | act_dls. | html/ContactDLS     |    |      |                      |                       |
|                  |            |                 |                  |          |                     |    |      |                      |                       |

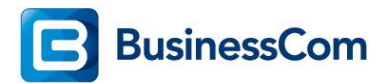

Indien een Deskshare user met een intern nummer van Osbiz Node 3 wil inloggen op een toestel op Osbiz Node 1 zal in Node 1 een toestelnummer van Node 3 niet bekend zijn. Dit geldt natuurlijk ook andersom.

Bij gebruikmaking van een externe DLS zal het toestel eerst zoeken binnen zijn eigen node naar het interne nummer, wordt deze <u>niet</u> gevonden zal het toestel de DLS contacteren. Daar wordt het nummer <u>wel</u> gevonden, zodat het toestel zich zal gaan aanmelden op de juiste node.

Voor de juiste werking dient op de DLS server het volgende ingericht te worden. Binnen de DLS is het mogelijk om de OpenScape Business systemen in het netwerk te laten *"Synchroniseren"* met de DLS server, hierdoor zijn alle toestelnummers binnen het Osbiz netwerk bij de DLS server bekend.

| OpenScape Deployment Servi                                                                                                    | ice                                                                                                    |                                                                                                    | Active Alarms: 7 🧌                 |
|----------------------------------------------------------------------------------------------------|----------------------------------------------------------------------------------------------------|----------------------------------------------------------------------------------------------------|------------------------------------|
| 🖌 🖉                                                                                                    | Element Manager                                                                                                    | Job ID:                                                                                                    | 🗸 Exec Time: 🕕 asap 🔳              |
| DeploymentService     DeploymentService     Poexes     Poexes     Poexex     Poexes     Poexes     Poexes     Poexes     Poexes     Poexes | Diement Manager     Object C Table     Element Manager Address:                                                                                                    | Job ID:<br>Element Manager Type:<br>On Synchronization update registered<br>workpoints as soon as possible                                                                    | Exec Time: () assp                 |
| Virash     Virash     Virash | 2nd EM Address:       Port:     Protocol:       Account:     Password:       E.164 Prefix:     Remark:       OpenScape Voice OpenScape Voice Assistant     HiPath 4000 Assistant | Rilow just 1 workpoint per E.164     RAd new subscribers as IP Clients     Add new subscribers as IP Phones     Synchronization interval [min]:     HiPath 3000/5000 Protocol | (0 = no automatic synchronization) |
|                                                                                                    | Maximum number of Protocols:                                                                                                    | X 9 dt                                                                                                    | Clear Window Search New            |

Zie "Deployment-Element Manager-Element Manager Configuration"

Klik op "New".

- 1. Selecteer onder "Element Manager Type"
- 2. OpenScape Business
- 3. Klik op OK

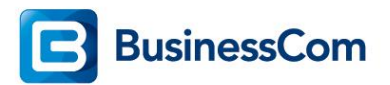

| Views: OSearch OObject OTabl     | le 🖲 New                     |                      |                              |                         |                |      |          |         |      |
|----------------------------------|------------------------------|----------------------|------------------------------|-------------------------|----------------|------|----------|---------|------|
| Element Manager ID:              |                              | Element Ma           | anager Type:                 |                         | OpenScape Vo   | bice | <b>1</b> |         | ^    |
| Element Manager Address:         |                              | On Syn<br>workpr     | nchronization up             | late registered         |                |      |          |         |      |
| 2nd EM Address:                  |                              | 🗖 Allow j            | 🕌 Find in table              | E                       |                |      | ×        |         |      |
| Port: 8769                       | Protocol: http               | 📕 🗌 Add ne           | Search: Op                   | enScape Voice           |                |      |          |         |      |
| Account:                         |                              | Add ne               |                              | Eler                    | ment Manager T | ype  |          |         |      |
| Password:                        |                              | Synchroniza          | OpenOffice EE                | 5000                    |                |      |          |         |      |
| E.164 Prefix:                    |                              |                      | HiPath 4000 (W               | Vebservice)             |                |      |          |         |      |
| Remark:                          |                              |                      | OpenScape Vo                 | ice                     |                |      |          |         |      |
|                                  |                              |                      | OpenScape Vo<br>OpenScape Bu | ice Assistant<br>siness | 2              |      |          |         |      |
| OpenScape Voice OpenScape Voice  | Assistant HiPath 4000 Assist | ant HiPath 3000/5000 | OpenScape Of<br>HiPath DXWeb | fice MX/LX<br>Pro       |                |      |          |         |      |
| Compatibility Mode               |                              |                      |                              |                         |                |      |          |         |      |
|                                  |                              |                      |                              |                         |                |      |          |         |      |
| Last Synchronization (YYY-MM-DDT | hh:mm):                      |                      | 14 -4                        | 7/9                     | b- bi          | OK   | Cancel   |         |      |
| Synchronized Data                |                              |                      |                              | ,,,,                    |                | 3    | concer   |         |      |
|                                  | Feature Codes                |                      |                              |                         |                |      |          |         |      |
| Display ID synchronization       | Call Pickup Group URI:       |                      |                              |                         |                |      |          |         |      |
| Deleted Subscribers              | Conference Factory URI:      |                      |                              |                         |                |      |          |         |      |
| SIP Authentication Parameters    | s Callback Busy URI:         |                      |                              |                         |                |      |          |         |      |
| Transport Protocol               | Callback No-Reply URI:       |                      |                              |                         |                |      |          |         | ~    |
|                                  |                              |                      |                              |                         |                |      |          | Discard | Save |

Configureer de volgende gegevens in de "Element Manager".

- 1. Een naam als Element manager ID, voorbeeld OsBiz S (Node1)
- 2. IP adres van de Osbiz
- 3. User account name (incl. @system)
- 4. Password (via sleutel icoon)
- 5. Activeer "Allow just 1 workpoint per E.164" dit i.v.m. dubbele nummers te voorkomen
- 6. Stel een synchronisatie tijd in minuten in

| Element Manager ID:       | Osbiz S          | 1                                    | Element Manager Type:                                              | OpenScape Business                                |
|---------------------------|------------------|--------------------------------------|--------------------------------------------------------------------|---------------------------------------------------|
| Element Manager Address:  | 192.168.11.11    | 2                                    | On Synchronization update registere workpoints as soon as possible | :d                                                |
| 2nd EM Address:           |                  |                                      | Allow just 1 workpoint per E.164                                   | 5                                                 |
| Port:                     |                  | Protocol:                            | Add new subscribers as IP Clients                                  |                                                   |
| Account:                  | administrator    | @system 3                            | Add new subscribers as IP Phones                                   |                                                   |
| Password:                 | •••••            | 8 4                                  | Synchronization interval [min]:                                    | 120 (0 = no automatic synchronization)            |
| E.164 Prefix:             |                  |                                      |                                                                    | -                                                 |
| Remark:                   |                  |                                      |                                                                    |                                                   |
| OpenScape Voice OpenSca   | pe Voice Assista | nt HiPath 4000 Assistant HiPa        | th 3000/5000 Protocol                                              |                                                   |
| Maximum number of Protoc  | ols: 10          |                                      |                                                                    |                                                   |
| Table      Selected entry | y ⊯ <b>⊲</b> 1   | /10                                  | e st                                                               |                                                   |
| Date                      | Status           |                                      | Result                                                             |                                                   |
| 2016-09-08 11:13:42       | ок               | Synchronization of Plug&Play Data wi | ith Elementmanager started at 'Thu Sep 08 11:13:                   | 41 CEST 2016'*********                            |
| 2016-09-08 09:13:42       | ОК               | Synchronization of Plug&Play Data wi | ith Elementmanager started at 'Thu Sep 08 09:13:                   | 41 CEST 2016'************************************ |
| 2016-09-08 07:13:41       | ОК               | Synchronization of Plug&Play Data wi | ith Elementmanager started at 'Thu Sep 08 07:13:                   | 41 CEST 2016'************************************ |

Als test is het mogelijk om direct een synchronisatie te starten via de "Synchronize" knop.

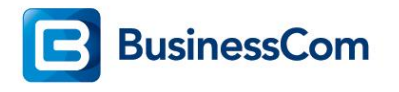

| Discard Say | e New | Delete | Synchronize | Refresh |
|-------------|-------|--------|-------------|---------|

Het "*Device ID*" van een vrij toestelnummer heeft in de DLS onder "*IP Device Configuratie*" een tijdelijk "*Device ID*" bestaande uit een @ met een uniek getal. Toestelnummer 1202 heeft nog geen IP adres en er is nog geen toestel op aangemeld, er is geen "*Device ID* = *mac-id toestel*" te zien.

| OpenScape Deployment Serv | vice   |                       |             |                         |                |              |          |             |                   | Active Alarms               | s: 7 🎲     |
|---------------------------|--------|-----------------------|-------------|-------------------------|----------------|--------------|----------|-------------|-------------------|-----------------------------|------------|
| • ا ا                     | P 🖓    | Device Configuration  |             |                         |                | Job I        | D:       |             | ~                 | Exec Time: 🕕 asap           |            |
| DeploymentService         | Object | t Edit View Action He | lo          |                         |                |              |          |             |                   |                             |            |
| Administration            | Views  |                       | Table .     |                         |                |              |          |             |                   |                             |            |
| IP Phone Configuration    | views  | . O search O object   |             |                         |                |              |          |             |                   |                             |            |
| IP Client Configuration   |        | E.164                 | Basic E.164 | Mobile User             | IP Address     | IP Address 2 | IP       | IP Protocol | Device ID         | Device Type                 | Device     |
| IP Gateway Configuration  |        | 1178                  | 1178        |                         | 0.0.0.0        |              |          | IPv4        | @1400590556310    |                             | IP Phone ^ |
| IP Device Interaction     |        | 1186                  | 1186        | í                       | 0.0.0.0        |              | <u> </u> | IPv4        | @1400590573284    |                             | IP Phone   |
| IP Device Management      |        | 1187                  | 1187        | í                       | 0.0.0.0        |              | _        | IPv4        | @1400590573503    |                             | IP Phone   |
| ✓ Trash                   |        | 1189                  | 1189        | í                       | 0.0.0.0        |              | <u> </u> | IPv4        | @1400590564688    |                             | IP Phone   |
| ··· ✓ IP Infrastructure   |        | 1191                  | 1191        |                         | 0.0.0.0        |              | <u> </u> | IPv4        | @1400590556494    |                             | IP Phone   |
| IP Device Configuration   |        | 1195                  | 1195        | 1                       | 0.0.0.0        |              | <u> </u> |             | @1466589627426    |                             | IP Phone   |
| Mobile Users              |        | 120                   |             | ·                       | 192,168,51,26  |              | _        | IPv4        | 00:01:E3:21:1B:D2 | optiPoint 410 standard      | IP Phone   |
| Software Deployment       |        | 1201                  |             | <u> </u>                | 192,168,11,148 |              | <u> </u> | IPv4        | 00:1A:E8:03:04:D6 | OpenStage 60                | IP Phone   |
| 🕮 🔚 Element Manager       |        | 1202                  |             |                         | 0000           |              |          |             | @1466589627106    |                             | IP Phone   |
| Profile Management        |        | 1203                  |             |                         | 0.0.0.0        |              | -        |             | @1466585758954    |                             | IP Phone   |
| Job Coordination          |        | 1204                  |             | <u></u>                 | 192 168 11 107 |              | _        | IDv/4       | 00-1A-E8-57-EC-0B | OpenStage 60                | IP Phone   |
| ✓ Logoff admin            |        | 1205                  |             |                         | 192 168 11 111 |              | -        | IDv/        | 00:14:E8:58:06:CD | OpenScape Desk Phone IP 350 | IP Phone   |
|                           |        | 1205                  |             |                         | 0.0.0.0        |              | _        | 1           | @1466672421226    | openscape besk Phone IP 55  | ID Dhone   |
|                           |        | 1200                  |             | Mobile user longed on   | 102 169 11 100 |              | _        | IDv/        | 00-14-00072421230 | OpenScape Deck Phone ID 550 | ID Dhone   |
|                           |        | 1207                  |             | La Hobie user logged on | 102.168.11.100 |              | _        | ID-4        | 00:1A:E8:03:DE:B0 | OpenScape Desk Phone IP 330 | ID Dhees   |
|                           |        | 1200                  |             |                         | 192.108.11.128 |              | _        | 10.4        | 00:14:68:03:04:02 | OpenStage 60                | ID Disease |
|                           |        | 1209                  |             |                         | 192.100.11.155 |              | _        | IPV4        | 00:1A:E6:05:92:55 | OpenStage 60                | ID Dhank   |
|                           |        | 1210                  |             |                         | 192.108.11.110 |              | _        | IPV4        | 00:1A:E8:3C:03:90 | OpenStage 00                | IP Phone   |
|                           |        | 1211                  |             | Tar Home User logged on | 192.108.11.105 |              | _        | IPV4        | 00:1A:E8:6A:C4:DF | OpenScape Desk Phone IP 550 | IP Phone   |
|                           |        | 1212                  |             |                         | 192.168.11.125 |              |          | IPv4        | 00:1A:E8:3E:31:B7 | OpenStage 60                | IP Phone   |
|                           |        | 1213                  |             |                         | 192.168.11.126 |              |          | IPv4        | 00:1A:E8:3E:31:FF | OpenStage 60                | IP Phone   |
|                           |        | 1214                  |             |                         | 0.0.00         |              |          |             | @1466585759297    | <u> </u>                    | IP Phone   |
|                           |        | 1215                  |             |                         | 192.168.11.117 |              |          | IPv4        | 00:1A:E8:58:F3:46 | OpenStage 60                | IP Phone   |
|                           |        | 1216                  |             | I Mobile user logged on | 192.168.11.136 |              |          | IPv4        | 00:1A:E8:63:DE:B8 | OpenScape Desk Phone IP 550 | IP Phone v |
|                           | <      |                       |             |                         |                |              |          |             |                   |                             | >          |

Nadat er een toestel is aanmeld is terug te zien dat het tijdelijke "*Device-ID*", is veranderd in het "*Device-ID=Mac-id*" van het toestel. Tevens is af te lezen onder "*Mobile User*", dat er een "*Home User logged on*" is. Dit betekent het interne nummer van het vaste toestel, in dit voorbeeld 1202.

| OpenScape Deployment Serv                                                                                             | /ice            |                                                   |                       |                       |                |              |     |             |                   | Active Alarms               | :: 7 🎲     |
|----------------------------------------------------------------------------------------------------|-----------------|---------------------------------------------------|-----------------------|-----------------------|----------------|--------------|-----|-------------|-------------------|-----------------------------|------------|
| • • ۴ 🛇 🟵                                                                                                    | P IP            | Device Configuration                              |                       |                       |                | Job I        | D:  |             | ~                 | Exec Time: 🕕 asap           |            |
| DeploymentService<br>Administration<br>IP Devices<br>IP Devices<br>IP Define Configuration<br>IP Client Configuration | Object<br>Views | t Edit View Action He<br>C Search Object<br>E.164 | Table     Basic E.164 | Mobile User           | IP Address     | IP Address 2 | IP  | IP Protocol | Device ID         | Device Type                 | Device     |
| IP Gateway Configuration                                                                                              |                 | 120                                               |                       |                       | 192.168.51.26  |              |     | IPv4        | 00:01:E3:21:1B:D2 | optiPoint 410 standard      | IP Phone ^ |
| IP Device Interaction                                                                                                 |                 | 1201                                              |                       |                       | 192.168.11.148 |              |     | IPv4        | 00:1A:E8:03:04:D6 | OpenStage 60                | IP Phone   |
| ✓ Inventory Data                                                                                                    |                 | 1202                                              |                       | Home User logged on   | 192.168.11.106 |              |     | IPv4        | 00:1A:E8:63:DD:9D | OpenScape Desk Phone IP 550 | IP Phone   |
| - ✓ Trash                                                                                                    |                 | 1203                                              |                       |                       | 0.0.0.0        |              |     |             | @1466585758954    |                             | IP Phone   |
| ··· ✓ IP Infrastructure                                                                                               |                 | 1204                                              |                       |                       | 192.168.11.107 |              |     | IPv4        | 00:1A:E8:57:EC:0B | OpenStage 60                | IP Phone   |
| Mobile Users                                                                                                    |                 | 1205                                              |                       |                       | 192.168.11.111 |              |     | IPv4        | 00:1A:E8:5B:06:CD | OpenScape Desk Phone IP 350 | IP Phone   |
| B Gateways                                                                                                    |                 | 1206                                              |                       |                       | 0.0.00         |              | í — |             | @1466672421236    |                             | IP Phone   |
| Software Deployment                                                                                                   |                 | 1207                                              |                       | Mobile user logged on | 192.168.11.100 |              | í T | IPv4        | 00:1A:E8:63:DE:B6 | OpenScape Desk Phone IP 550 | IP Phone   |
| Element Manager                                                                                                    |                 | 1208                                              |                       |                       | 192.168.11.128 |              |     | IPv4        | 00:1A:E8:03:04:02 | OpenStage 60                | IP Phone   |
| Profile Management                                                                                                    |                 | 1209                                              |                       |                       | 192.168.11.133 |              | í — | IPv4        | 00:1A:E8:03:92:55 | OpenStage 60                | IP Phone   |
| ✓ Help                                                                                                    |                 | 1210                                              |                       |                       | 192.168.11.116 |              | í — | IPv4        | 00:1A:E8:3C:63:96 | OpenStage 60                | IP Phone   |
| ✓ Logoff admin                                                                                                    |                 | 1211                                              |                       | Home User logged on   | 192.168.11.105 |              |     | IPv4        | 00:1A:E8:6A:C4:DF | OpenScape Desk Phone IP 550 | IP Phone   |
|                                                                                                    |                 | 1212                                              |                       |                       | 192.168.11.125 |              | í   | IPv4        | 00:1A:E8:3E:31:B7 | OpenStage 60                | IP Phone   |
|                                                                                                    |                 | 1213                                              |                       |                       | 192.168.11.126 |              | Í   | IPv4        | 00:1A:E8:3E:31:FF | OpenStage 60                | IP Phone   |
|                                                                                                    |                 | 1214                                              |                       |                       | 0.0.0.0        |              | í   |             | @1466585759297    | 2                           | IP Phone   |
|                                                                                                    |                 | 1215                                              |                       |                       | 192.168.11.117 |              | í   | IPv4        | 00:1A:E8:58:F3:46 | OpenStage 60                | IP Phone   |
|                                                                                                    |                 | 1216                                              |                       | Mobile user logged on | 192.168.11.136 |              | ŕ   | IPv4        | 00:1A:E8:63:DE:B8 | OpenScape Desk Phone IP 550 | IP Phone   |
|                                                                                                    |                 | 1217                                              |                       |                       | 0.0.0.0        |              | í   |             | @1472721202467    |                             | IP Phone   |
|                                                                                                    |                 | 1218                                              |                       | í                     | 192.168.3.120  |              | í   | IPv4        | 00:1A:E8:58:3F:F9 | OpenStage 60                | IP Phone   |
|                                                                                                    |                 | 1219                                              | 1219                  |                       | 0.0.0.0        |              | í — | IPv4        | @1400590565280    |                             | IP Phone   |
|                                                                                                    |                 | 1220                                              |                       |                       | 192.168.11.115 |              | ŕ   | IPv4        | 00:01:E3:25:E8:06 | OpenStage 60                | IP Phone   |
|                                                                                                    |                 | 1221                                              |                       |                       | 192.168.3.32   |              | í   | IPv4        | 00:1A:E8:3E:77:F3 | OpenStage 60                | IP Phone   |
|                                                                                                    |                 | 1222                                              |                       |                       | 0.0.0.0        |              | í   |             | @1466503167926    |                             | IP Phone y |
|                                                                                                    | <               | '                                                 |                       | - /                   |                |              | ,   |             |                   |                             | >          |
|                                                                                                    |                 |                                                   |                       | N                     | < <u>1</u> /   | 256 ►        | H   | Discard     | Save New          | Delete Export File          | Refresh    |
| 1                                                                                                    | 1               |                                                   |                       |                       |                |              | -   |             |                   |                             |            |

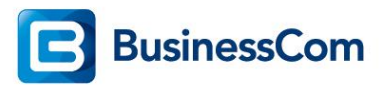

Op het moment dat er een nieuwe Deskshare user wordt aangemaakt in Osbiz node 3. Zien we deze terug op de DLS server.

| OpenScape Deployment Serv                                                           | vice                                             |             |                       |               |              |       |             |                   | Active Alar            | ms: 7 🎲    |
|-------------------------------------------------------------------------------------|--------------------------------------------------|-------------|-----------------------|---------------|--------------|-------|-------------|-------------------|------------------------|------------|
| • • 🗃 • •                                                                           | IP Device Configuration                          |             |                       |               | Job I        | ID:   |             | ~                 | Exec Time: 🕕 asap      | 1          |
| DeploymentService<br>Administration<br>P Devices                                    | Object Edit View Action<br>Views: O Search O Obj | Help<br>ect |                       |               |              |       |             |                   |                        |            |
| IP Phone Configuration                                                              | E.164                                            | Basic E.164 | Mobile User           | IP Address    | IP Address 2 | IP 1  | IP Protocol | Device ID         | Device Type            | Device     |
| IP Gateway Configuration                                                            | 5725                                             | 5725        |                       | 0.0.0.0       |              |       |             | @1400590579725    |                        | IP Phone ^ |
| IP Device Interaction                                                               | 5726                                             |             | A Home User logged on | 192.168.48.33 |              |       | IPv4        | 00:1A:E8:66:9E:00 | OpenStage 60           | IP Phone   |
| ✓ Inventory Data                                                                    | 5727                                             | 5727        |                       | 0.0.0.0       |              |       | IPv4        | @1400590567793    |                        | IP Phone   |
| ··· ✓ Trash                                                                         | 5728                                             | 5728        |                       | 0.0.0.0       |              |       |             | @1400590579728    |                        | IP Phone   |
| ···· ✓ IP Infrastructure                                                            | 5729                                             | 5729        |                       | 0.0.0.0       |              |       | IPv4        | @1400590560030    |                        | IP Phone   |
| Mabile Lisers                                                                       | 5731                                             | 5731        |                       | 0.0.0.0       |              |       |             | @1472655706903    |                        | IP Phone   |
| Gateways                                                                            | 5765                                             |             |                       | 0.0.0         |              |       |             | @1473244845344    |                        | IP Phone   |
| Software Deployment                                                                 | 5786                                             | 5786        |                       | 0.0.0.0       |              |       |             | @1472655707085    |                        | IP Phone   |
| 🖶 📙 Element Manager                                                                 | 5787                                             | 5787        |                       | 0.0.0.0       |              | í – i |             | @1472655706973    |                        | IP Phone   |
| <ul> <li>Element Manager Configuration</li> <li>Element Manager Security</li> </ul> | 5790                                             |             | Mobile user logged on | 192.168.48.23 |              |       | IPv4        | 00:1A:E8:66:72:41 | OpenStage 60           | IP Phone   |
| Profile Management                                                                  | 5791                                             |             | Mobile user logged on | 192.168.48.24 |              |       | IPv4        | 00:1A:E8:66:9E:4D | OpenStage 60           | IP Phone   |
| Job Coordination                                                                    | 5792                                             |             | Home User logged on   | 192.168.48.20 |              |       | IPv4        | 00:1A:E8:66:71:F6 | OpenStage 60           | IP Phone   |
| → Help                                                                              | 5793                                             |             |                       | 0.0.0.0       |              |       |             | @1472655706236    |                        | IP Phone   |
| Logoff admin                                                                        | 5794                                             |             |                       | 0.0.0.0       |              | í     |             | @1472655706345    |                        | IP Phone   |
|                                                                                     | 5795                                             |             | Mobile user logged on | 192.168.48.32 |              |       | IPv4        | 00:1A:E8:66:72:31 | OpenStage 60           | IP Phone   |
|                                                                                     | 5796                                             |             |                       | 0.0.0.0       |              | í     |             | @1472655706513    |                        | IP Phone   |
|                                                                                     | 5797                                             |             | Mobile user logged on | 192.168.48.21 |              |       | IPv4        | 00:1A:E8:66:82:53 | OpenStage 60           | IP Phone   |
|                                                                                     | 5798                                             |             |                       | 192.168.48.22 |              |       | IPv4        | 00:1A:E8:3E:76:15 | OpenStage 60           | IP Phone   |
|                                                                                     | 5800                                             |             |                       | 0.0.0.0       |              | í     |             | @1466503169253    |                        | IP Phone   |
|                                                                                     | 7105                                             |             |                       | 192.168.51.21 |              |       | IPv4        | 00:01:E3:21:C1:68 | optiPoint 410 standard | IP Phone   |
|                                                                                     | 7106                                             |             |                       | 192.168.32.93 |              |       | IPv4        | 00:1A:E8:57:EC:13 | OpenStage 60           | IP Phone   |
|                                                                                     | 7109                                             | 7109        |                       | 0.0.0.0       |              |       | IPv4        | @1400590568075    |                        | IP Phone   |
|                                                                                     | 7113                                             | 7113        | -i                    | 0.0.0.0       |              |       | IPv4        | @1400590560338    |                        | IP Phone y |
|                                                                                     | <                                                |             | P                     |               |              |       |             |                   |                        | >          |
|                                                                                     |                                                  |             | H                     | < 164 /       | 257 🕨        |       | Discard     | Save New          | Delete Export File     | Refresh    |
|                                                                                     | J                                                |             |                       |               | 1            |       |             |                   |                        |            |

Klik voor deze gebruiker bovenin op "*Object*". De IP Device Configuratie voor 5765 wordt nu getoond. Om netwerkwijde mobile logon mogelijk te maken dient voor alle Deskshare users onder "*Autoconfiguratie*" de optie "*Use for HFA Mobility with HiPath 3000*".

| OpenScape Deployment Service       Device Configuration       Job ID:       Exec Time:       Desce<br>Descention         Image: Deployment Service       Image: Deployment Service                                                                                                    |                                                                                                    |                                                                                                    | Active Alar | ms: 7 🏠                                                                                        |                                                      |                          |                                                                                                    |                    |         |
|----------------------------------------------------------------------------------------------------|----------------------------------------------------------------------------------------------------|----------------------------------------------------------------------------------------------------|-------------|------------------------------------------------------------------------------------------------|------------------------------------------------------|--------------------------|----------------------------------------------------------------------------------------------------|--------------------|---------|
| • الله الله الله الله الله الله الله الل                                                                                                    | IP Device Co                                                                                                    | nfiguration                                                                                                    |             |                                                                                                |                                                      | Job ID:                  | → Ex                                                                                                    | ec Time: 🕕 asap    | 1       |
| DeploymentService                                                                                                    | Object Edit Vie                                                                                                    | w Action Help                                                                                                    |             |                                                                                                |                                                      |                          |                                                                                                    |                    |         |
| OpenScape Deployment Service<br>Administration<br>P DeploymentService<br>Administration<br>P Devices<br>P Devices<br>P Device Infiguration<br>P Device Infiguration<br>P Device Infiguration<br>P Device Infiguration<br>P Device Infiguration<br>P Device Infiguration<br>P Device Infiguration<br>P Device Infiguration<br>P Device Infiguration<br>P Device Configuration<br>C Device Configuration<br>P Device Configuration<br>C Device Configuration<br>C Dev | Views: 🔿 Sear                                                                                                    | rch 🖲 Object 🔿 Table                                                                                                    |             |                                                                                                |                                                      |                          |                                                                                                    |                    |         |
|                                                                                                    | Object Edit Vie<br>Views: O Sear<br>Device ID:<br>Device ID:<br>Device Type:<br>E.164:<br>Basic E.164:<br>Remarks:<br>General EM<br>Adminis<br>Autodep<br>Automa<br>Preconfi<br>PKI Licer<br>IP Device Upr<br>Autoconfigurati<br>V Activat | W Action Help  K Gold Diject Table  0.0.0.0  (P1473244845344  5765  5765  5765  5765  Synchronization Profile DLS Connectivit tration disabled  loyment disabled  loyment disabled  gured IP Device  nse Used  date:  C Di ADD  C Di ADD  C DI ADD  C DI ADD  C DI ADD  C DI ADD  C DI ADD  C DI ADD  C DI ADD  C DI ADD  C DI ADD  C DI ADD  C DI ADD  C DI ADD  C DI ADD  C | y Secu      | IP Address 2:<br>SW Version:<br>SW Type:<br>Reg-Address:<br>Reg-Number:<br>rity State Protocol | Unify HFA<br>192.168.48.11<br>DCMP Autoconfig, IP Pf | hone Autoconfig. IP Clie | IP Protocol Mode:<br>Device Family:<br>Windows Account:<br>Cloud Pin:<br>Last Registration:<br>nt Autoconfig. IP Gateway | IP Phone           |         |
|                                                                                                    | Use for                                                                                                    | HEA Mobility with HiPath 3000                                                                                                    |             |                                                                                                |                                                      |                          |                                                                                                    |                    |         |
|                                                                                                    |                                                                                                    |                                                                                                    |             |                                                                                                |                                                      |                          |                                                                                                    | II -               |         |
|                                                                                                    |                                                                                                    |                                                                                                    |             | M                                                                                              | ◀ 164 /                                              | 257 🕨 M Disca            | rd Save New                                                                                                    | Delete Export File | Refresh |

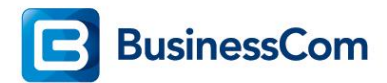

Op het moment dat er op toestelnummer 1202 op node 1 ingelogd wordt met een toestelnummer vanuit node 3 via de mobile login code \*9419, in dit voorbeeld \*9419 + 5765. Zal eerst naar het toestelnummer worden gezocht op node 1, deze wordt niet gevonden, waarna er wordt gezocht op de externe DLS server. Doordat alle nummers bekend zijn op de DLS via de *"Element Manager"*, zie eerder beschreven, zal de DLS server het nummer door sturen naar het toestel waarop wordt ingelogd.

Op het vaste toestel (1202) is af te lezen in de DLS dat er op dit toestelnummer een *Mobile* User logged on" is.

| OpenScape Deployment Serv | /ice                                       |                   |                       |                |              |                |                   |                            | s: 7 🎲     |
|---------------------------|--------------------------------------------|-------------------|-----------------------|----------------|--------------|----------------|-------------------|----------------------------|------------|
| 💽 🛞 🧯 🔍 🔍                 | IP Device Configurat                       | on                |                       |                | Job ID       | :              | ~                 | Exec Time: 🕕 asap          |            |
| DeploymentService         | Object Edit View Acti<br>Views: O Search O | on Help<br>Object |                       |                |              |                |                   |                            |            |
| IP Client Configuration   | E.164                                      | Basic E.164       | Mobile User           | IP Address     | IP Address 2 | P IP Protocol. | Device ID         | Device Type                | Device     |
| IP Gateway Configuration  | 1191                                       | 1191              |                       | 0.0.0.0        |              | IPv4           | @1400590556494    |                            | IP Phone ^ |
| IP Device Interaction     | 1195                                       | 1195              |                       | 0.0.0.0        |              |                | @1466589627426    |                            | IP Phone   |
| ✓ Inventory Data          | 120                                        |                   |                       | 192.168.51.26  |              | IPv4           | 00:01:E3:21:1B:D2 | optiPoint 410 standard     | IP Phone   |
| ··· ✓ Trash               | 1201                                       |                   |                       | 192.168.11.148 | i i i        | IPv4           | 00:1A:E8:03:04:D6 | OpenStage 60               | IP Phone   |
| ✓ IP Infrastructure       | 1202                                       |                   | Mobile user logged on | 192.168.11.106 |              | IPv4           | 00:1A:E8:63:DD:9D | OpenScape Desk Phone IP 55 | IP Phone   |
| Mobile Users              | 1203                                       |                   |                       | 0.0.0.0        |              |                | @1466585758954    |                            | IP Phone   |
| Gateways                  | 1204                                       |                   |                       | 192.168.11.107 | l l          | IPv4           | 00:1A:E8:57:EC:0B | OpenStage 60               | IP Phone   |
| B Software Deployment     | 1205                                       |                   |                       | 192.168.11.111 |              | IPv4           | 00:1A:E8:5B:06:CD | OpenScape Desk Phone IP 35 | ( IP Phone |
| Element Manager           | 1206                                       |                   |                       | 0.0.0.0        |              |                | @1466672421236    |                            | IP Phone   |
| In Index Coordination     | 1207                                       |                   | Mobile user logged on | 192.168.11.100 |              | IPv4           | 00:1A:E8:63:DE:B6 | OpenScape Desk Phone IP 55 | IP Phone   |
| - V Help                  | 1208                                       |                   |                       | 192.168.11.128 |              | IPv4           | 00:1A:E8:03:04:02 | OpenStage 60               | IP Phone   |
| ✓ Logoff admin            | 1209                                       |                   |                       | 192.168.11.133 |              | IPv4           | 00:1A:E8:03:92:55 | OpenStage 60               | IP Phone   |
|                           | 1210                                       |                   |                       | 192.168.11.116 |              | IPv4           | 00:1A:E8:3C:63:96 | OpenStage 60               | IP Phone   |
|                           | 1211                                       |                   | Home User logged on   | 192.168.11.105 | l l          | IPv4           | 00:1A:E8:6A:C4:DF | OpenScape Desk Phone IP 55 | IP Phone   |
|                           | 1212                                       |                   |                       | 192.168.11.125 |              | IPv4           | 00:1A:E8:3E:31:B7 | OpenStage 60               | IP Phone   |
|                           | 1213                                       |                   |                       | 192.168.11.126 |              | IPv4           | 00:1A:E8:3E:31:FF | OpenStage 60               | IP Phone   |
|                           | 1214                                       |                   |                       | 0.0.0.0        |              |                | @1466585759297    |                            | IP Phone   |
|                           | 1215                                       |                   |                       | 192.168.11.117 | l l          | IPv4           | 00:1A:E8:58:F3:46 | OpenStage 60               | IP Phone   |
|                           | 1216                                       |                   | Mobile user logged on | 192.168.11.136 | l l          | IPv4           | 00:1A:E8:63:DE:B8 | OpenScape Desk Phone IP 55 | IP Phone   |
|                           | 1217                                       |                   |                       | 0.0.0.0        |              |                | @1472721202467    |                            | IP Phone   |
|                           | 1218                                       |                   |                       | 192.168.3.120  | l l          | IPv4           | 00:1A:E8:58:3F:F9 | OpenStage 60               | IP Phone   |
|                           | 1219                                       | 1219              |                       | 0.0.0.0        |              | IPv4           | @1400590565280    |                            | IP Phone   |
|                           | 1220                                       |                   |                       | 192.168.11.115 |              | IPv4           | 00:01:E3:25:E8:06 | OpenStage 60               | IP Phone 🗸 |
|                           | <                                          |                   |                       |                |              |                |                   |                            | >          |

## Klik op "Object" voor dit toestel

| OpenScape Deployment Ser                                                        | vice                                          |             |                     |                           |                                           | Active Alarm            |
|---------------------------------------------------------------------------------|-----------------------------------------------|-------------|---------------------|---------------------------|-------------------------------------------|-------------------------|
| • • ۴ ا                                                                         | IP Device Configuration                       |             |                     |                           | Job ID: V                                 | Exec Time: 🕕 asap       |
| DeploymentService                                                               | Object Edit View Action Help                  |             |                     |                           |                                           |                         |
| IP Devices                                                                      | Views: O Search  O Object O Table             |             |                     |                           |                                           |                         |
| IP Phone Configuration     IP Client Configuration     IP Gateway Configuration | IP Address: 192.168.11.106                    | -           | IP Address 2:       |                           | IP Protocol Mo                            | de: IPv4                |
| IP Device Interaction     IP Device Management                                  | Device ID: 00:1A:E8:63:DD:9D                  | (Ib)        | SW Version:         | V3 R0.35.0                | Device Family:                            | IP Phone                |
| ✓ Inventory Data                                                                | Device Type: OpenScape Desk Phone IP 55G      |             | SW Type:            | Unify HFA                 | Windows Acco                              | unt:                    |
| ···· ✓ IP Infrastructure                                                        | E.164: 1202                                   |             | Reg-Address:        | 192.168.11.11             | Cloud Pin:                                |                         |
| IP Device Configuration     Mobile Users                                        | Basic E.164:                                  |             | Reg-Number:         | 5765                      | Last Registration                         | on: 2016-09-08 10:55:07 |
| Gateways                                                                        | Remarks:                                      |             |                     |                           |                                           |                         |
| Element Manager                                                                 | General EM Synchronization Profile DLS Connec | tivity Secu | rity State Protocol | OCMP Autoconfig. IP Phone | Autoconfig. IP Client Autoconfig. IP Gate | way Archives Data       |
| I Job Coordination<br>✓ Help                                                    | Administration disabled                       |             |                     |                           |                                           |                         |
| v Logoπ admin                                                                   | Autodeployment disabled                       |             |                     |                           |                                           |                         |
|                                                                                 | Automatic Certificate Deployment disabled     |             |                     |                           |                                           |                         |
| Lundman and                                                                     | Preconfigured IP Device                       |             |                     | A second                  | A second have                             | and and and             |

Hier is af te lezen dat "Mobile user 5765" is ingelogd op toestel 1202.